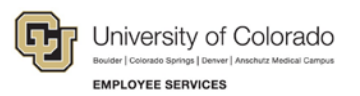

# CU Careers: Step-by-Step Guide

## Posting and Unposting a Requisition

This section describes how to post a requisition to the web. The ability to post is determined by your access level. It order for certain integrations to function properly, including the collection of a candidate's date of birth/social security number and the collection of confidential letters of recommendation, a user must post to those sections as well as the external/internal career sites.

#### **Prepare the Position for Posting**

This section describes a key step in preparing a position for posting. This step must be completed in order to be able to post the requisition.

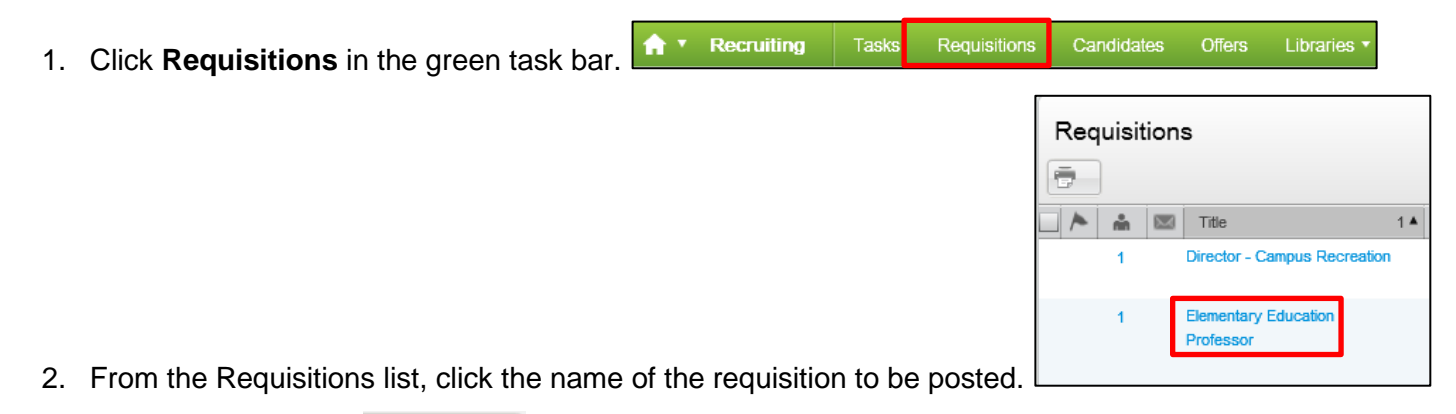

- 3. Click More Actions.
- 4. Click Save as Open.

### **Request Action (if unable to post)**

If you do not have access to post, read this section for a description of the steps needed to trigger the system to send an email to the HR consultant responsible for posting the requisition.

5. Click More Actions. More Actions •

|    | 1 | More Actions 🔻        |  |
|----|---|-----------------------|--|
|    |   | Request Action        |  |
| on | - | Posting and Sourcing. |  |

6. Click Request Action.

| Select a contributor |                      |
|----------------------|----------------------|
|                      | Ě                    |
|                      | Select a contributor |

- 7. Click the button next to the field **Select a contributor**.
- 8. Use the **Quick Filters** on the left of the page to search for users. After entering data into a field, click the refresh button to show your results.

| 63 |
|----|
|    |
| 63 |
|    |
| 63 |
|    |
| 63 |
|    |

- 9. Click Select next to the Search Committee Members you would like to add.
- 10. Click Done.

The identified contributor will receive an email that includes any comments entered notifying them that the requisition is ready to be posted.

#### Post the Requisition to the Web

11. Click the **Posting and Sourcing** tab.

Requisition Alerts Attachments Posting and Sourcing History

- 12. Click Modify...
- 13. Choose Start Date if future dated by clicking dropdown or clicking the calendar.

| Start Date |   |  |
|------------|---|--|
| Today      | • |  |

14. Choose an **End Date** if this is not an ongoing posting, or leave the defaut of Ongoing. (Choosing Ongoing requires you to fill the postiion or remove the posting manually. See the following section, *Unposting a Requisition*, for directions.)

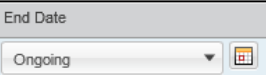

15. Select checkboxes next to posting status:

| Posting Requisitions                                                                                                    |            |              |          |            |   |   |          |   |   |              |        |
|----------------------------------------------------------------------------------------------------|------------|--------------|----------|------------|---|---|----------|---|---|--------------|--------|
| Career Section                                                                                                    | Visibility | Display Type | Sequence | Start Date |   |   | End Date |   |   | Posting Stat |        |
| CU - External - Career Section                                                                                                    | External   | Public       | 1        | Today      |   | - | Ongoing  | * |   | To be posted | 1      |
| DOBISSN Collection - REQUIRED FOR POSTING                                                                                                    | External   | Private      | 3        | Today      | * |   | Ongoing  | * |   | To be posted | 2      |
| Required for Request of Confidential Letters of Recommendation                                                                                              | External   | Private      | 4        | Today      | • | - | Ongoing  | • |   | To be posted | 2      |
| CU - Student-Temp - Career Section                                                                                                    | External   | Private      | 5        | Today      | • |   | Ongoing  | • |   | -            | 1      |
| CU - HireVue                                                                                                    | External   | Private      | 8        | Today      | • |   | Ongoing  |   |   | To be posted | 2      |
| CU - Internal - Career Section                                                                                                    | Intranet   | Private      | 2        | Today      | * |   | Origing  | • | • | To be posted | 2      |
| Convert Blank                                                                                                    |            |              |          |            |   |   |          |   |   |              |        |
| Create trial poly polying to matching careculation (v)  Note: Emails might be sent at a later time, over the next 24 hours, to increase system performance. |            |              |          |            |   |   |          |   |   |              |        |
|                                                                                                    |            |              |          |            |   |   |          |   |   | Done         | Cancel |

- **CU–External-Career Section:** Must be selected to post to CU Careers for external applicants.
- **DOB/SSN Collection-HR use only-Finalist DOB/SSN collection:** When you are ready to collect DOB/SSN information from your selected finalist, contact your campus HR.
- **Required for Request of Confidential Letters of Recommendation:** Must be selected if you are collecting confidential letters of recommendation.
- CU-Student-Temp-Career Section: Leave unselected.
- CU-HireVue: Must be selected if using HireVue to interview candidates.
- CU-Internal-Career Section: Must be selected to post to CU Careers for internal applicants. If a requisition is posted externally, it must be posted internally.

#### 16. Click Done.

The status will appear as Posted.

| Career Sections                                                      |                     |              |        |                           |          |
|----------------------------------------------------------------------|---------------------|--------------|--------|---------------------------|----------|
| Post jobs on external and international Modify Share                 | al career sections. |              |        |                           |          |
| Career Section                                                       | Visibility          | Display Type | Status | Start Date                | End Date |
| CU - External - Career Section                                       | External            | Public       | Posted | Apr 29, 2015, 12:51:05 PM |          |
| DOB/SSN Collection -<br>REQUIRED FOR POSTING                         | External            | Private      | Posted | Apr 29, 2015, 12:51:05 PM |          |
| Required for Request of<br>Confidential Letters of<br>Recommendation | External            | Private      | Posted | Apr 29, 2015, 12:51:05 PM |          |
| CU - HireVue                                                         | External            | Private      | Posted | Apr 29, 2015, 12:51:05 PM |          |
| CU - Internal - Career Section                                       | Intranet            | Private      | Posted | Apr 29, 2015, 12:51:05 PM |          |
|                                                                      |                     |              |        |                           |          |

## Unposting a Requisition

This section describes how to unpost a requisition from the web.

- Click Requisitions in the green task bar.
  Requisitions Candidates Offers Libraries
  Requisitions Candidates Offers Libraries
  Requisitions
  Requisitions
  Interview of the second second se
- 3. Click on the **Posting and Sourcing** tab. Requisition Alerts Attachments Posting and Sourcing History
- 4. Click Modify...
- 5. Uncheck CU-External-Career Section and CU-Internal-Career Section on the right side.

| Visibility | Display Type                                                      | Sequence                                                                                                    | Start Date                                                                                                    |                                                                                                    | End Date                                                                                                    |                                                                                                    | Posting Stat                                                                                                    | un 📋                                                                                                    |
|------------|-------------------------------------------------------------------|----------------------------------------------------------------------------------------------------|----------------------------------------------------------------------------------------------------|----------------------------------------------------------------------------------------------------|----------------------------------------------------------------------------------------------------|----------------------------------------------------------------------------------------------------|----------------------------------------------------------------------------------------------------|----------------------------------------------------------------------------------------------------|
| External   | Public                                                            | 1                                                                                                    | Today                                                                                                    | • 🔳                                                                                                    | Ongoing                                                                                                    | • 6                                                                                                    | Unposted                                                                                                    | 10                                                                                                    |
| External   | Private                                                           | 3                                                                                                    | Mar 17, 2015                                                                                                    |                                                                                                    | Ongoing                                                                                                    | • 6                                                                                                    | Posted                                                                                                    | 1                                                                                                    |
| External   | Private                                                           | 4                                                                                                    | Mar 17, 2016                                                                                                    |                                                                                                    | Ongoing                                                                                                    | • 6                                                                                                    | Posted                                                                                                    | 2                                                                                                    |
| External   | Private                                                           | 5                                                                                                    | Today                                                                                                    | • 🗉                                                                                                    | Ongoing                                                                                                    | • 5                                                                                                    | 1 - 1                                                                                                    | 12                                                                                                    |
| External   | Private                                                           | 6                                                                                                    | Mar 17, 2016                                                                                                    |                                                                                                    | Ongoing                                                                                                    | •]6                                                                                                    | Posted                                                                                                    | 1                                                                                                    |
| Intranet   | Private                                                           | 2                                                                                                    | Today                                                                                                    | •                                                                                                    | Ongoing                                                                                                    |                                                                                                    | Unposted                                                                                                    |                                                                                                    |
|            | Vabiliy<br>Ddemai<br>External<br>External<br>External<br>Intranet | Vadatty Deploy Type<br>Detroit Public<br>External Private<br>External Private<br>External Private<br>External Private<br>External Private | Vability      Disubiry Type      Breasmon        Lidemail      Public      1        External      Private      3        External      Private      4        External      Private      6        External      Private      6        External      Private      6        External      Private      2 | Velability      Disakery Trype      Bequence      Stant Date        Loternal      Public      1      Yoday        External      Private      3      Mar 17, 2015        External      Private      4      Mar 17, 2015        External      Private      6      Mar 17, 2015        External      Private      6      Mar 17, 2015        External      Private      2      Today | Visibility      Disslay: Type      Securine      Blatt Date        Lödennal      Public      1      Today      *      C        Edennal      Pitvåe      3      Mar 17, 2015      E      E      E      Today      *      C        Edennal      Pitvåe      6      Mar 17, 2015      *      C      E      Today      *      C      Today      *      C      Today | Valuativy      Disadery Type      Sequence      Start Date      End Date        Lodernal      Public      1      Todary      End Date        External      Public      1      Todary      End Date        External      Private      3      Mar 17, 2015      Cropping        External      Private      4      Mar 17, 2016      Cropping        External      Private      5      Todary       Ongoing        External      Private      6      Mar 17, 2015      Cropping        External      Private      6      Mar 17, 2015      Cropping        External      Private      6      Mar 17, 2015      Cropping        External      Private      2      Todary       Errogoing | Vadably  Deploy Type  Sequence  Stat Date  End Date    Loternal  Public  1  Today  Image: Congoing  Image: Congoing <t< td=""><td>Vability      Disakery Type      Sequence      Start Date      End Date      Posting Start        Lidemail      Public      1      Today      E      Corport      T      Unpooling      T      Unpooling      T      Unpooling      T      Unpooling      T      Unpooling      T      Unpooling      T      Unpooling      T      Unpooling      T      Unpooling      T      T      Unpooling      T      T</td></t<> | Vability      Disakery Type      Sequence      Start Date      End Date      Posting Start        Lidemail      Public      1      Today      E      Corport      T      Unpooling      T      Unpooling      T      Unpooling      T      Unpooling      T      Unpooling      T      Unpooling      T      Unpooling      T      Unpooling      T      Unpooling      T      T      Unpooling      T      T |

6. Click Done.

The careers sections status will appear as Unposted.

| Career Sections                                                      |                     |              |          |                          |                           |
|----------------------------------------------------------------------|---------------------|--------------|----------|--------------------------|---------------------------|
| Post jobs on external and interna<br>Modify Share                    | al career sections. |              |          |                          |                           |
| Career Section                                                       | Visibility          | Display Type | Status   | Start Date               | End Date                  |
| CU - External - Career Section                                       | External            | Public       | Unposted | Mar 17, 2015, 1:18:14 PM | Apr 29, 2015, 12:07:40 PM |
| DOB/SSN Collection -<br>REQUIRED FOR POSTING                         | External            | Private      | Posted   | Mar 17, 2015, 1:18:14 PM |                           |
| Required for Request of<br>Confidential Letters of<br>Recommendation | External            | Private      | Posted   | Mar 17, 2015, 1:18:14 PM |                           |
| CU - HireVue                                                         | External            | Private      | Posted   | Mar 17, 2015, 1:18:14 PM |                           |
| CU - Internal - Career Section                                       | Intranet            | Private      | Unposted | Mar 17, 2015, 1:18:14 PM | Apr 29, 2015, 12:07:40 PM |